Chapter 6

# TPM 131.1a Salary Adjustments Short Forms

## **Chapter Topics**

| Using 131.1a Salary Adjustment Transactions | 6-3  |
|---------------------------------------------|------|
| Increased Minimums                          | 6-4  |
| Equivalent Qualifications6                  | 5-11 |

This page intentionally left blank.

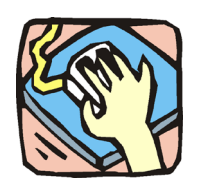

Using 131.1a Salary Adjustment Transactions

The Salary Adjustment pages are used to request salary increases under Section 131.1a. Increased Minimums and Equivalent Qualifications can be submitted in one request if appropriate.

### **Increased Minimums**

Use to request a hiring rate for appointments that are above the current statutory minimum salary under Section 131.1a of the Civil Service Law.

### **Equivalent Qualifications**

Use to request salary parity for existing employees with qualifications similar to those of new appointees that have received increased minimums under Section 131.1a.

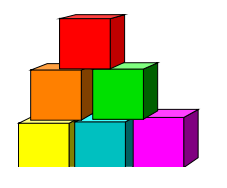

# **Increased Minimums**

The Short Form Request for Increased Hiring Rate page allows an agency to request salary relief for appointments above the current statutory minimum salary, under Section 131.1a of the Civil Service Law. Section 131.1a allows for salary adjustment where an appointee's training and/or experience substantially exceeds the minimum.

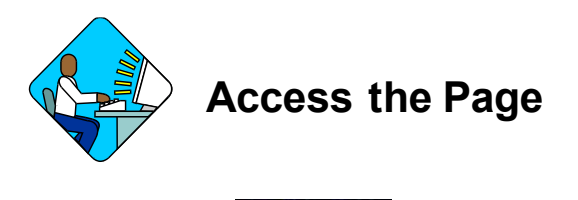

- 1. Click Worklist . A Worklist page will display.
- 2. Select the transaction to be worked.

#### Increased Minimums Request Page Field Descriptions

Home > NY Title and Position Mgmt > TPM Short Form Requests > Use > S 131.1a Salary Adjustments

| Request V Documents V CC/DOB Determination              | n Fund Info Comments CC Comments   |
|---------------------------------------------------------|------------------------------------|
| Agency: 08000 Civil Service                             | Trx Sumry Job Control #: 0304-1291 |
| ialary Adjustments                                      | View All 🛛 First 🗹 1 of 1 🕨 Last   |
| Div Bur/Inst: Planning                                  | Request Status: Agency Submitted   |
| Action CD: M Increase Min                               | *Proposed Eff Dt: 10/16/2003       |
| Position Info                                           |                                    |
| *Line #: 15330 Title: 2550000 Agency Prgm               | n Aide SG: 13 JC: 0 NU: 02         |
| Location: 0110 Albany                                   | Pool ID: 010                       |
| Candidate                                               |                                    |
| SSN: 000-00-0000 *Name:                                 | Smith,Jane                         |
| *Proposed Annual Salary: \$39,666                       | View All First 🗹 1 of 1 🗈 Last     |
| *Education Level: G-Bachelor's Level De                 | gree # Yrs Exceeding MQs: 6        |
| Qualifying License/Credentl:                            | Type of Experience;                |
| /C Assignment                                           |                                    |
| Section Assigned Assigned Head: Stallone,Rocky Analyst: | LAR99 Q Route To                   |
| Req Date: 10/16/2003 Requestor: Sunshine,Su             | Zy                                 |
| Save) Q Return to Search)                               |                                    |
| auget   Decumente   CC/DOB Determination   Fund In      | fa   Commante   CC Commante        |

| Field                           | Description                                                                                                    |
|---------------------------------|----------------------------------------------------------------------------------------------------|
| Agency                          | The Agency Code and name requesting the transaction.                                                                                                    |
| Trx Sumry                       | When pressed, brings the user to the transaction summary page.<br>Hidden until request is submitted.                                                                                                    |
| Job Control #                   | System generated number that will display upon saving or submitting.                                                                                                    |
| Div Bur/Inst                    | The Division, Bureau or Institution within the agency.                                                                                                    |
| Request Status                  | The point the transaction is at in the approval process; i.e. Agency<br>Submitted, C&C Supp. Info Requested, C&C Disapproved, C&C<br>Submitted, C&C Withdrawn, Pending DOB Determination, DOB<br>Approved/C&C Streamlined, DOB Disapproved, DOB Withdrawn,<br>Sunset. |
| Action CD                       | The action code related to the form code; i.e. IM = Increased<br>Minimum, EQ = Equivalent Qualifications.                                                                                                    |
| Proposed Eff. Dt:               | The proposed date for the increased minimum to take effect.                                                                                                    |
| Position Info                   | The area of the page that displays the position information.                                                                                                    |
| Line#                           | The line number of the position.                                                                                                    |
| Title                           | The Title Code and description of the position.                                                                                                    |
| SG                              | The Salary Grade of the position.                                                                                                    |
| JC                              | The Jurisdictional Classification of the position.                                                                                                    |
| NU                              | The Negotiating Unit of the position.                                                                                                    |
| Location                        | The Location code and geographic description of the position.                                                                                                    |
| Pool ID                         | Indicates from which PayServ funding source the position is being paid.                                                                                                    |
| Candidate                       | The area of the page that displays the candidate information.                                                                                                    |
| SSN                             | The social security number of the candidate.                                                                                                    |
| Name                            | The name of the candidate.                                                                                                    |
| Proposed Annual<br>Salary       | The proposed annual salary.                                                                                                    |
| Education Level                 | The education level of the candidate.                                                                                                    |
| Qualifying License<br>/Credentl | The date of the qualifying licensure or credential. This value may be 3 months in the future or 360 months in the past.                                                                                                    |
| # Yrs Exceeding MQs             | Number of qualifying years of experience the candidate has. There may be more than one entry.                                                                                                    |
| Type of Experience              | Type of qualifying experience the candidate has. There may be more than one entry.                                                                                                    |

| Field            | Description                                                                                                    |
|------------------|----------------------------------------------------------------------------------------------------|
| C/C Assignment   | The C&C staff assigned to the transaction.                                                                                                    |
| Section Head     | The C&C Section Head assigned to this transaction. This value is derived from the Dept ID of the Requestor, and is grayed out. This value is overwritten when routed to another Section Head. The last Section Head to receive the package before it has been approved, denied, withdrawn, or sent back for additional info, is saved to the record. |
| Assigned Analyst | The C&C Analyst assigned to this transaction.                                                                                                    |
| Route To/It      | When pressed, the Analyst can route the request to another Analyst for review and/or approval.                                                                                                    |
| Role User        | The C&C staff member to whom you want to route the transaction to for review and/or approval.                                                                                                    |
| Req. Date        | The date the request was saved or submitted.                                                                                                    |
| Requestor        | The person initiating the transaction.                                                                                                    |

#### Increased Minimums Documents Page Field Descriptions

See the Documents section of this manual.

#### Increased Minimums CC/DOB Determination Page Field Descriptions

|                       | WI Service               | <u>117. 00</u> 111 | <u>v</u> . | ob control #. | 0304-123 |
|-----------------------|--------------------------|--------------------|------------|---------------|----------|
| lary Aujustments      |                          |                    | View All   | First 🔳 1 o   | 1 🕑 Las  |
| iv Bur/Inst: Planning | Reques                   | st Status: Agency  | Submitted  |               |          |
| ction CD: IM Increas  | e Min                    |                    |            |               |          |
| C Determination       |                          |                    |            |               |          |
| Action / Disp. Date:  |                          |                    |            |               |          |
| App. As Requested     | Approved Annual Salary:  | \$39,666 Eff       | Date:      |               |          |
| udget Determination   | F                        |                    |            |               |          |
|                       | Approved Approved Colors | <u> </u>           | off Data:  |               |          |
| •                     | Approven Annual Salary.  |                    | in Date.   |               |          |
| Determination:        | Examiner:                |                    | in Date.   |               |          |

Home > NY Title and Position Mgmt > TPM Short Form Requests > Use > S 131.1a Salary Adjustments

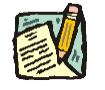

**NOTE:** The Agency and DOB will be able to view all the data on this page only if the Request Status is Pending DOB Determination, DOB Approved, DOB Disapproved, DOB Withdrawn, or Sunset. If the Request Status is other than these values, the only values that will display are Agency, Div Bur/Inst, Job Control #, Action, and Request Status.

| Field                     | Description                                                                                                    |
|---------------------------|----------------------------------------------------------------------------------------------------|
| Agency                    | The Agency Code and name requesting the transaction.                                                                                                    |
| Trx Sumry                 | When pressed, brings the user to the transaction summary page.<br>Hidden until request is submitted.                                                                                                    |
| Job Control #             | System generated number that will display upon saving or submitting.                                                                                                    |
| Div Bur/Inst              | The Division, Bureau or Institution within the agency.                                                                                                    |
| Request Status            | The point the transaction is at in the approval process; i.e. Agency<br>Submitted, C&C Supp. Info Requested, C&C Disapproved, C&C<br>Submitted, C&C Withdrawn, Pending DOB Determination, DOB<br>Approved/C&C Streamlined, DOB Disapproved, DOB Withdrawn,<br>Sunset.                                                                                 |
| Action CD                 | The action code related to the type of transaction; i.e. Increased Minimums.                                                                                                    |
| C/C Determination         | The area of the page C&C uses to record their determination.                                                                                                    |
| Action                    | Approve with change, Approve as Requested, Approve as Requested with letter, Deny, Return For Additional Information, Withdraw.                                                                                                    |
| Approved Annual<br>Salary | The annual salary approved by C&C.                                                                                                    |
| Eff. Date                 | The date the transaction becomes effective. Displays only if streamlined.                                                                                                    |
| Disp. Date                | Disposal Date (appears only if the Action is "Withdraw" or "Deny").                                                                                                    |
| Streamlined               | The Analyst will streamline transactions consistent with the Division of Budget's policy. If the requesting agency is 00640 this transaction is considered streamlined (the box is checked) and stops with C&C determination. If the requesting agency is 00640 and the box is not checked, the transaction is routed to DOB for final determination. |
| Determination Dt          | The date the determination was made by C&C.                                                                                                    |
| Analyst                   | The C&C Analyst assigned to this transaction.                                                                                                    |

| Field                | Description                                                                                                    |
|----------------------|----------------------------------------------------------------------------------------------------|
| Budget Determination | The area of the page that DOB uses to record their determination.<br>Grayed if streamlined, C&C Disapproved or Withdrawn. |
| Action               | Approved as Requested, Denied, Withdrawn.                                                                                 |
| Approved Annual      | The annual salary approved by DOB.                                                                                        |
| Salary               |                                                                                                    |
| Eff. Date            | The date the transaction becomes effective.                                                                               |
| Determination Dt     | The date the determination was made by DOB.                                                                               |
| Examiner             | The DOB Examiner assigned to the transaction.                                                                             |
| Route To/It          | When pressed, the Analyst can route the request to another Analyst for review and/or approval.                            |
| Role User            | The C&C staff member to whom you want to route the transaction to for review and/or approval.                             |
| Global               | When pressed, allows the user to enter values globally (for all sequences within the transaction).                        |
| Submit               | Submits the transaction to the next approval level.                                                                       |

#### Increased Minimums Fund Info Page Field Descriptions

| Field         | Description                                                                                |
|---------------|--------------------------------------------------------------------------------------------|
| Agency        | The Agency Code and name requesting the transaction.                                       |
| Job Control # | System generated number that will display upon saving or submitting.                       |
| Div Bur/Inst  | The Division, Bureau or Institution within the agency.                                     |
| Funding       | The area of the page that displays the funding information.                                |
| Pool ID       | Indicates from which PayServ funding source the position is being paid.                    |
| Program       | System generated and displayed. Indicates from which Program the position is being paid.   |
| Fund          | System generated and displayed. Indicates from which Fund the position is being paid.      |
| Subfund       | System generated and displayed. Indicates from which Subfund the position is being paid.   |
| Fund Type     | System generated and displayed. Indicates from which Fund Type the position is being paid. |

NOTE:

#### Increased Minimums Comments & CC Comments Pages Field Descriptions

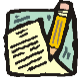

Comments are not required for an Increased Minimum transaction. Users outside of C&C cannot view any comments written in the **CC Comments** page.

| Field                      | Description                                                                                                    |
|----------------------------|----------------------------------------------------------------------------------------------------|
| Agency                     | The Agency Code and name requesting the transaction.                                                                              |
| Job Control #              | System generated number that will display upon saving or submitting.                                                              |
| Request Level<br>Comments  | Free form field that allows users to enter comments for the entire Job Control number. The field will allow up to 254 characters. |
| Sequence Level<br>Comments | Free form field that allows users to enter comments related to the Job Seq number. The field will allow up to 8000 characters.    |
| Div Bur/Inst               | The Division, Bureau or Institution within the agency.                                                                            |

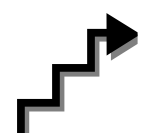

# Work with the Page

- **NOTE:** For instructions as to how to initiate an Increased Minimum transaction, please refer to the appropriate section of the Agency User Manual.
- 1. Check any attached documents and the **Comments** page for additional information.
- 2. Click the CC/DOB Determination page tab.

In the Action field, enter the action code.

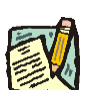

3.

- **NOTE:** If the Action chosen was Withdraw or Deny, the system will populate the **Disp. Date** with the current date. C&C may change.
- 4. In the Approved Annual Salary field, enter the approved annual salary if different than that requested by agency. *The salary must be more than \$999 and less than \$999,999. It should be entered in whole numbers with no decimal points.*
- 5. If streamlining, check the **Streamlined?** box and in the **Eff. Date** field, enter the effective date of the transaction, if different then the date populated by the system. *The effective date cannot be 3 months in the future or 60 months in the past.*

- 6. If adding documents, click the **Documents** page tab. Attach any appropriate documents (see instructions in the Documents section of this manual).
- 7. If adding comments, click the appropriate **Comments** page tab. Comments are optional. *Remember that any user outside of C&C cannot view any comments made in the CC Comments page*.
- 8. Click the CC/DOB Determination page tab.
- 9. If this transaction needs to be routed, press the **Route To** button. In the **Role User** field, click , highlight and double click the appropriate name. Click **Route It**. The system will ask for confirmation. Press **Yes** if the request should be forwarded, **No** if not.
- **10.** If this transaction does not need to be routed, click **Submit**.

### **NYSTEP System**

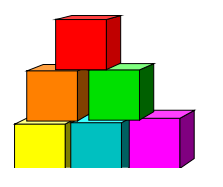

# **Equivalent Qualifications**

The Short Form Request for Equivalent Qualifications Salary Adjustment page is used to request salary parity for existing employees with qualifications similar to those of new appointees who have received increased minimums under Section 131.1a.

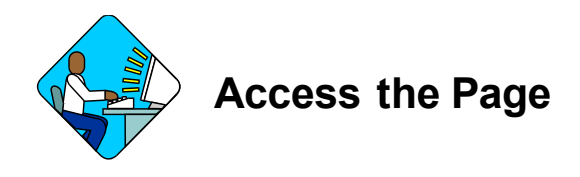

- 1. Click Worklist . A Worklist page will display.
- 2. Select the transaction to be worked.

#### Equivalent Qualifications Request Page Field Descriptions

Home > NY Title and Position Mamt > TPM Short Form Requests > Use > S 131.1a Salary Adjustments

| gency: 08000 Civil Service                        | Trx Sumry Job Control #: 0304-1202                    |
|---------------------------------------------------|-------------------------------------------------------|
| alary Adjustments                                 | View All 🛛 First 💽 1 of 1 🕨 Last                      |
| Div Bur/Inst: Bureau of Forms & Files             | Request Status: Agency Submitted                      |
| Action CD: EQ Equilvalent Qualification           | *Proposed Eff Dt: 09/01/2003                          |
| Position Info                                     |                                                       |
| *Line #: 04030 Title: 0820410 Assoc Comp          | otr Prgmr An <b>SG:</b> 23 <b>JC:</b> 0 <b>NU:</b> 06 |
| Location: 0110 Albany                             | Pool ID: 007                                          |
| Candidate                                         |                                                       |
| SSN: 889-88-8784 *Name:                           | Membermuch,Kent                                       |
| Proposed Annual Salary: \$62,800                  | View All First 🗹 1 of 2 🕨 Last                        |
| *Education Level: J-Doctorate (Academ)            | c) # Yrs Exceeding MQs: 6                             |
| Qualifying License/Credentl:                      | Type of Experience: Management                        |
| /C Assignment                                     |                                                       |
| Section Assigned<br>Head: Stallone,Rocky Analyst: | Knuckles,Harry Route To                               |
| Reg Date: 08/27/2003 Reguestor: Sunshine.Su       | Zy                                                    |
|                                                   | 14.5                                                  |

| Field                           | Description                                                                                                    |
|---------------------------------|----------------------------------------------------------------------------------------------------|
| Agency                          | The Agency Code and name requesting the transaction.                                                                                                    |
| Trx Sumry                       | When pressed, brings the user to the transaction summary page.<br>Hidden until request is submitted.                                                                                                    |
| Job Control #                   | System generated number that will display upon saving or submitting.                                                                                                    |
| Div Bur/Inst                    | The Division, Bureau or Institution within the agency.                                                                                                    |
| Request Status                  | The point the transaction is at in the approval process; i.e. Agency<br>Submitted, C&C Supp. Info Requested, C&C Disapproved, C&C<br>Submitted, C&C Withdrawn, Pending DOB Determination, DOB<br>Approved/C&C Streamlined, DOB Disapproved, DOB Withdrawn,<br>Sunset. |
| Action CD                       | The action code related to the form code; i.e. IM = Increased<br>Minimum, EQ = Equivalent Qualifications.                                                                                                    |
| Proposed Eff. Date              | The proposed date for the increased salary to take effect.                                                                                                    |
| Position Info                   | The area of the page that displays the position information.                                                                                                    |
| Line #                          | The line number of the position.                                                                                                    |
| Title                           | The Title Code and description of the position.                                                                                                    |
| SG                              | The Salary Grade of the position.                                                                                                    |
| JC                              | The Jurisdictional Classification of the position.                                                                                                    |
| NU                              | The Negotiating Unit of the position.                                                                                                    |
| Location                        | The Location code and geographic description of the position.                                                                                                    |
| Pool ID                         | Indicates from which PayServ funding source the position is being paid.                                                                                                    |
| Candidate                       | The area of the page that displays the candidate information.                                                                                                    |
| SSN                             | The social security number of the candidate.                                                                                                    |
| Name                            | The name of the candidate.                                                                                                    |
| Proposed. Annual<br>Salary      | The proposed annual salary.                                                                                                    |
| Education Level                 | The education level of the candidate.                                                                                                    |
| Qualifying License<br>/Credentl | The date of the qualifying licensure or credential. This value may be 3 months in the future or 360 months in the past.                                                                                                    |
| # Yrs Exceeding MQs             | Number of qualifying years of experience the candidate has. There may be more than one entry.                                                                                                    |
| Type of Experience              | Type of qualifying experience the candidate has. There may be more than one entry.                                                                                                    |

| Field            | Description                                                                                                    |
|------------------|----------------------------------------------------------------------------------------------------|
| C/C Assignment   | The C&C staff assigned to the transaction.                                                                                                    |
| Section Head     | The C&C Section Head to whom the transaction is routed based<br>upon the Dept ID of the Requestor. This value is overwritten when<br>routed to another Section Head. The last Section Head to receive<br>the package before it has been approved, denied, withdrawn, or<br>sent back for additional info, is saved to the record. |
| Assigned Analyst | The C&C Analyst assigned to this transaction.                                                                                                    |
| Route To/It      | When pressed, the Analyst can route the request to another Analyst for review and/or approval.                                                                                                    |
| Role User        | The C&C staff member to whom you want to route the transaction to for review and/or approval.                                                                                                    |
| Req. Date        | The date the request was saved or submitted.                                                                                                    |
| Requestor        | The person initiating the transaction.                                                                                                    |

#### Equivalent Qualifications Documents Page Field Descriptions

See the Documents section of this manual.

#### Equivalent Qualifications CC/DOB Determination Page Field Descriptions

Request Documents CC/DOB Determination Fund Info Comments CC Comments Civil Service Job Control #: 0304-12027 Agency: 08000 Trx. Sumry First 💽 1 of 1 💽 Last Salary Adjustments Div Bur/Inst: Bureau of Forms & Files Request Status: Agency Submitted Action CD: EQ Equilvalent Qualification C/C Determination Action / Disp. Date: Approved With Change 🕞 Approved Annual Salary: \$62,000 Eff Date: Streamlined? Determination: Analyst: . Approved Annual Salary: Eff Date: Determination: Examiner: Route To Submit 🔚 Save) 🔍 Return to Search) Request | Documents | CC/DOB Determination | Fund Info | Comments | CC Comments

Home > <u>NY Title and Position Mamt</u> > <u>TPM Short Form Requests</u> > <u>Use</u> > **S 131.1a Salary Adjustments** 

**NOTE:** The Agency and DOB will be able to view all the data on this page only if the Request Status is Pending DOB Determination, DOB Approved, DOB Disapproved, DOB Withdrawn, or Sunset. If the Request Status is other than these values, the only values that will display are Agency, Div Bur/Inst, Job Control #, Action, and Request Status.

| Field                     | Description                                                                                                    |
|---------------------------|----------------------------------------------------------------------------------------------------|
| Agency                    | The Agency Code and name requesting the transaction.                                                                                                    |
| Trx Sumry                 | When pressed, brings the user to the transaction summary page.<br>Hidden until request is submitted.                                                                                                    |
| Job Control #             | System generated number that will display upon saving or submitting.                                                                                                    |
| Div Bur/Inst              | The Division, Bureau or Institution within the agency.                                                                                                    |
| Request Status            | The point the transaction is at in the approval process; i.e. Agency<br>Submitted, C&C Supp. Info Requested, C&C Disapproved, C&C<br>Submitted, C&C Withdrawn, Pending DOB Determination, DOB<br>Approved/C&C Streamlined, DOB Disapproved, DOB Withdrawn,<br>Sunset.                                                                                     |
| Action CD                 | The action code related to the type of transaction; i.e. Equivalent Qualifications.                                                                                                    |
| C/C Determination         | The area of the page C&C uses to record their determination.                                                                                                    |
| Action                    | Approve with change, Approve as Requested, Approve as<br>Requested with letter, Deny, Return For Additional Information,<br>Withdraw.                                                                                                    |
| Approved Annual<br>Salary | The annual salary approved by C&C.                                                                                                    |
| Eff. Date                 | The date the transaction becomes effective. Displays only if streamlined.                                                                                                    |
| Disp. Date                | Disposal Date (appears only if the Action is "Withdraw" or "Deny").                                                                                                    |
| Streamlined               | The Analyst will streamline transactions consistent with the Division of Budget's policy. If the requesting agency is 00640 this transaction is considered streamlined (the box is checked) and stops with C&C determination. If the requesting agency is not 00640 and the box is not checked, the transaction is routed to DOB for final determination. |
| Determination Dt          | The date the determination was made by C&C.                                                                                                    |
| Analyst                   | The C&C Analyst assigned to this transaction.                                                                                                    |
| Budget Determination      | The area of the page that DOB uses to record their determination.<br>Grayed if streamlined, C&C Disapproved or Withdrawn.                                                                                                    |

| Field            | Description                                                                                        |
|------------------|----------------------------------------------------------------------------------------------------|
| Action           | Approved as Requested, Denied, Withdrawn.                                                          |
| Approved Annual  | The annual salary approved by DOB.                                                                 |
| Salary           |                                                                                                    |
| Eff. Date        | The date the transaction becomes effective.                                                        |
| Determination Dt | The date the determination was made by DOB.                                                        |
| Examiner         | The DOB Examiner assigned to the transaction.                                                      |
| Route To/It      | When pressed, the Analyst can route the request to another Analyst for review and/or approval.     |
| Role User        | The C&C staff member to whom you want to route the transaction to for review and/or approval.      |
| Global           | When pressed, allows the user to enter values globally (for all sequences within the transaction). |
| Submit           | Submits the transaction to the next approval level.                                                |

### Equivalent Qualifications Fund Info Page Field Descriptions

| Field         | Description                                                                                |
|---------------|--------------------------------------------------------------------------------------------|
| Agency        | The Agency Code and name requesting the transaction.                                       |
| Job Control # | System generated number that will display upon saving or submitting.                       |
| Div Bur/Inst  | The Division, Bureau or Institution within the agency.                                     |
| Funding       | The area of the page that displays the funding information.                                |
| Pool ID       | Indicates from which PayServ funding source the position is being paid.                    |
| Program       | System generated and displayed. Indicates from which Program the position is being paid.   |
| Fund          | System generated and displayed. Indicates from which Fund the position is being paid.      |
| Subfund       | System generated and displayed. Indicates from which Subfund the position is being paid.   |
| Fund Type     | System generated and displayed. Indicates from which Fund Type the position is being paid. |

Equivalent Qualifications Comments & CC Comments Pages Field Descriptions

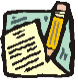

**NOTE:** Comments are not required for an Equivalent Qualifications transaction. Users outside of C&C cannot view any comments written in the **CC Comments** page.

| Field                      | Description                                                                                                    |
|----------------------------|----------------------------------------------------------------------------------------------------|
| Agency                     | The Agency Code and name requesting the transaction.                                                                              |
| Job Control #              | System generated number that will display upon saving or submitting.                                                              |
| Request Level<br>Comments  | Free form field that allows users to enter comments for the entire Job Control number. The field will allow up to 254 characters. |
| Sequence Level<br>Comments | Free form field that allows users to enter comments related to the Job Seq number. The field will allow up to 8000 characters.    |
| Div Bur/Inst               | The Division, Bureau or Institution within the agency.                                                                            |

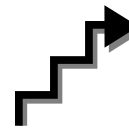

# Work with the Page

- **NOTE:** For instructions as to how to initiate an Equivalent Qualifications transaction, please refer to the appropriate section of the Agency User Manual.
- 1. Check any attached documents and the **Comments** page for additional information.
- 2. Click the CC/DOB Determination page tab.
- 3. In the Action field, enter the action code.

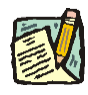

- **NOTE:** If the Action chosen was Withdraw or Deny, the system will populate the **Disp. Date** with the current date. C&C may change.
- 4. In the Approved Annual Salary field, enter the approved annual salary if different than that requested by agency. *The salary must be more than \$999 and less than \$999,999. It should be entered in whole numbers with no decimal points.*
- 5. If streamlining, check the **Streamlined?** Box and in the **Eff. Date** field, enter the effective date of the transaction, if different than the system generated date. *The effective date cannot be 3 months in the future or 60 months in the past.*

- 6. If adding documents, click the **Documents** page tab. Attach any appropriate documents (see instructions in the Documents section of this manual).
- 7. If adding comments, click the appropriate **Comments** page tab. Comments are optional. *Remember that any user outside of C&C cannot view any comments made in the CC Comments page*.
- 8. Click the CC/DOB Determination page tab.
- 9. If this transaction needs to be routed, press the **Route To** button. In the **Role User** field, click , highlight and double click the appropriate name. Click **Route It**. The system will ask for confirmation. Press **Yes** if the request should be forwarded, **No** if not.
- **10.** If this transaction does not need to be routed, click **Submit**.